# Gemeinde Information

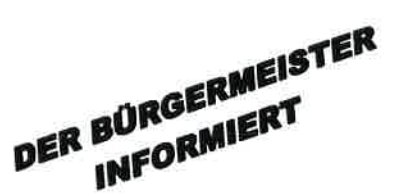

#### Amtliche Mitteilung der Gemeinde Steinberg am Rofan

20. Dezember 2021

#### Liebe Steinbergerin, lieber Steinberger!

#### Corona-Regeln in den Weihnachtsferien

Bereits das zweite Weihnachten lässt uns die Pandemie nicht los und die Lage betreffend der neuen Omikron-Variante stimmt uns besorgt. Durch den Lockdown haben wir uns aber eine **Atempause verschafft**, welche es möglich macht, Weihnachten im Kreis der Familie zu feiern und zu Silvester das Jahr gut abschließen können. Auf Grund der Weihnachtsferien fallen auch die Testungen an den Schulen aus. Um allerdings weiterhin das engmaschige Sicherheitsnetz aufrecht zu erhalten und nicht oder unvollständig geimpften Kindern und Jugendlichen einen **sicheren Winterurlaub** zu ermöglichen, geht auch der Ninja-Pass in die Ferien. Alle Infos zu den Regelungen während der Feiertage findest du <u>hier</u>.

# Corona-Regeln in den Weihnachtsferien!

# Regelung über die Feiertage.

- Wir haben durch den Lockdown den Anzahl der Neuinfektionen senken können und das ermöglicht uns Weihnachten im Kreise der Familie zu feiern und Kraft zu tanken.
- Am 24., 25., 26., und 31. Dezember können bis zu 10 zusammenkommen.
- Für Runden von 11-25 Personen gilt die 2G-Regel.
- Zu Silvester werden zusätzlich die COVID-Sperrstunden aufgehoben.

# Holiday-Ninja-Pass für die Weihnachtsferien.

- Schülerinnen und Schüler bekommen für die Weihnachtsferien 3 Antigentests aus der Schule mit.
- 2 Tests sind zur freien Verwendung, einer muss vor dem Schulbeginn gemacht werden.
- Die Gleichstellung mit einem 2G-Nachweis gilt, wenn
  - o von Tag 1 bis Tag 5 ein gültiger negativer Testnachweis vorliegt,
  - o grundsätzlich mindestens 2 Tests davon PCR-Tests sind (bei Nicht-Verfügbarkeit gilt auch ein Antigentest),
  - o die Testnachweise dem Holiday-Ninja-Pass beigelegt sind und
  - ein gültiger Lichtbildausweis mitgeführt wird.
- An Tag 6 und 7 ist der Holiday-Ninja-Pass ohne zusätzlichen Test weiter gültig.
- Ein Antigentest ist für 48 Stunden gültig, ein PCR-Test für 72 Stunden.
- Auch für Jugendliche zwischen 12 und 15 Jahren aus dem Ausland gilt der Holiday-Ninja-Pass als 2G-Nachweis.

#### Gesamtstaatliche COVID-Krisenkoordination GECKO & neue Einreiseregelung

Um in Zukunft noch schneller auf die Entwicklung des Coronavirus reagieren zu können, hat **Bundeskanz**ler Karl Nehammer gemeinsam mit der Bundesregierung und Expertinnen und Experten am vergangenen Samstag die neue "Gesamtstaatliche COVID-Krisenkoordination" (GECKO) präsentiert! Besonders auf

12

- 6

Grund der neuen "Omikron"-Variante ist es notwendig, das Pandemiemanagement zu institutionalisieren. In der GECKO wird ein Team aus wissenschaftlichen Expertinnen und Experten unterschiedlichster Fachbereiche die COVID-19 Situation bewerten, der Bundesregierung berichten, Handlungsempfehlungen vorschlagen und die operative Umsetzung (Testen, Impfen, Arzneimittel) unterstützen. Außerdem gelten ab heute Montag neue Einreiseregeln, um die Ausbreitung der Omikron-Variante in Österreich einzudämmen. Künftig wird die Einreise nur noch mit einem gültigen 2-G-Nachweis möglich sein. Alle näheren Informationen findest du im Anhang.

#### PCR-Gurgeltestungen

#### Wer kann die PCR-Testungen nutzen:

- MitarbeiterInnen und BetreiberIn/UnternehmerIn als 3-G-Nachweis am Arbeitsplatz
- Kinder auch "Gästekinder" (zwischen 12 Jahren bis Ende 9. Schuljahr)

#### Abholung und Abgabestellen am Achensee:

- Achenkirch: SPAR Eder und Baguette (M-Preis)
- Maurach: Spar Buchauer und Baguette (M-Preis)
- Wiesing: Baguette (M-Preis)

Über eine Abholung/Abgabemöglichkeit über Tourismusverbände oder befugte Stellen haben wir aktuell noch keine Information vorliegen.

- Die Abholung erfolgt an 6 Tagen (einmal täglich um ca. 10.00 Uhr Vormittag), bei jenen Filialen mit Sonntagsöffnung auch am Sonntag.
- Das Ergebnis soll spätestens innerhalb von 24 Stunden übermittelt werden.
- Eine Registrierung mit Tiroler Aufenthaltsadresse bzw. Wohnadresse unter <u>www.tirol.testet.at</u> ist notwendig. Gäste tragen die Unterkunftsadresse ein und wählen als Ausweisdokument "Reisedokument Nummer" aus.

Eine Schritt für Schritt Anleitung zur Durchführung der PCR-Gurgeltestung findest du hier bzw. im Anhang.

PCR-Testungen sind nicht für Kinder unter 12 Jahre. Sie unterliegen in Österreich keiner G-Nachweispflicht. PCR-Gurgeltests sind kein Ersatz für einen 2-G-Nachweis (geimpft oder genesen). Für Erwachsene und Jugendliche nach dem Ende der Schulpflicht (9. Schuljahr) gilt in Österreich nach wie vor eine 2-G-Nachweispflicht in der Beherbergung, Gastronomie, Freizeiteinrichtung usw...

#### Antigen-Testungen

• Antigen-Testungen bleiben (zusätzlich zum Angebot der PCR-Gurgeltestung) bis auf weiteres über die Befugten Stellen aufrecht und gelten für MitarbeiterInnen und BetreiberIn als 3-G-Nachweis am Arbeitsplatz. Antigen-Testkits könnt ihr euch nach wie vor bei uns abholen.

#### Ninja-Pass-Angleichung

- Es besteht nach wie vor keine Notwendigkeit eines Nachweises für Kinder unter 12 Jahren. Diese sind dem Status der Eltern gleichgestellt.
- Diese Gleichstellung gilt ebenso für Kinder aus dem Ausland. Kinder welche keinen Ninja-Pass vorweisen können, können das Angebot der kostenlosen PCR-Testungen in Anspruch nehmen.

#### **Gemeindeamt**

Das Gemeindeamt ist am Freitag, den 24.12. und 31.12. geschlossen. Wir bitten um Beachtung!

#### Öffnungszeiten Wertstoffsammlung Feuerwehrhaus

Die Wertstoffsammelzentral beim Feuerwehrhaus ist am Freitag, den 24.12.2021 und Freitag, den 31.12.2021 jeweils in der Zeit von 10:00 - 11:00 Uhr geöffnet.

Ich wünsche gute Vorbereitungen auf Weihnachten!

Herzlichst, dein Bgm. Helmut Margreiter

# Gesamtstaatliche COVID-Krisenkoordination GECKO & neue Einreiseregelung.

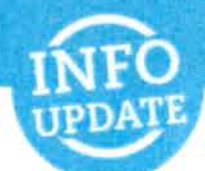

# Neuaufstellung des Pandemiemanagements.

- Ziel der "Gesamtstaatlichen COVID-Krisenkoordination" (GECKO) ist, für die drohende Infektionswelle durch die Omikron-Variante und weitere mögliche Virusvarianten bestmöglich gewappnet zu sein.
- GECKO ersetzt kein bestehendes Gremium, sondern bündelt ein "Team der besten Köpfe" nach internationalem Vorbild.
- An der Spitze stehen Generalmajor Mag. Rudolf Striedinger und Chief Medical Officer Dr. Katharina Reich.
- In der "Gesamtstaatlichen COVID-Krisenkoordination" wird ein Team aus führenden Expertinnen und Experten aus Wissenschaft, operativer Umsetzung und Kommunikation regelmäßig beraten, und:
  - die COVID-19 Situation bewerten
  - o der Bundesregierung berichten
  - o Handlungsempfehlungen vorschlagen
  - o die operative Umsetzung dieser Maßnahmen unterstützen
- Es soll weiterhin ein strukturiertes Projektmanagement sichergestellt sowie vorausschauende und wissenschaftliche Analysen zu Infektionswellen getroffen werden.
- GECKO wird sofort mit der Arbeit beginnen und bereits nächste Woche zusammenkommen.

# Einreisen nach Österreich ab dem 20.Dezember 2021.

- Ab Montag, dem 20. Dezember 2021, gelten neue Einreiseregelungen. Ziel ist es, die Ausbreitung der Omikron-Variante einzudämmen.
- Die Einreise nach Österreich ist nur mehr mit einem g
  ültigen 2G-Nachweis m
  öglich. Zus
  ätzlich ist ein
  g
  ültiger PCR-Test (72 Stunden g
  ültig) vorzuweisen, sofern keine Auffrischungsimpfung nachgewiesen
  werden kann.
- Ohne PCR-Test oder Auffrischungsimpfung ist eine Einreise zwar möglich, allerdings ist sofort eine Heimquarantäne anzutreten. Diese ist beendet, wenn nach der Einreise ein PCR-Test durchgeführt wird und ein negatives Ergebnis bestätigt wurde. Eine Registrierung via Pre-Travel-Clearance ist verpflichtend.
- Österreicherinnen und Österreicher, EU- und EWR-Bürgerinnen und Bürger und in Österreich wohnhafte Personen ohne 2G-Nachweis, müssen eine zehntägige Quarantäne antreten. Die Möglichkeit zum Freitesten besteht ab dem fünften Tag. Eine Registrierung via Pre-Travel-Clearance ist verpflichtend.
- Ausgenommen von der neuen Einreiseregelung sind Schwangere und Personen, die sich aus gesundheitlichen Gründen nicht impfen lassen können.
- Schulpflichtige Kinder d
  ürfen mit dem Ninja-Pass oder 
  ähnlichen Testnachweisen einreisen. Kinder
  unter zw
  ölf Jahren sind von der Einreiseregelung nicht betroffen. Sie m
  üssen nur dann mit ihrer
  Begleitperson in Quarant
  äne und sich zur Pre-Travel-Clearance registrieren lassen, wenn sich die
  Begleitperson auch isolieren muss.
- Für Pendlerinnen und Pendler wird es eine Ausnahme geben. Hier bleibt die **3G-Regel aufrecht**.

994 R

### PCR-Gurgeltest-Angebot in Tirol gestartet

In Tirol ist das Angebot für kostenlose PCR-Gurgeltests diese Woche in sieben Bezirken angelaufen. In Innsbruck und dem Bezirk Innsbruck-Land stehen die Tests ab Freitag zur Verfügung. Seit dem Auftakt der Registrierung am Montag wurden bisher 10.000 Anmeldungen verzeichnet.

#### Informationen rund um die Tests

Eine Übersicht aller Abhol- bzw. Rückgabestationen der PCR-Gurgeltests ist unter <u>www.tiroltestet.at</u> einsehbar. Die Gurgeltests können in 40 miniM-Filialen sowie 145 Baguette-Filialen und in 167 Interspar, Eurospar und Spar-Filialen abgeholt und abgegeben werden. Laut dem Leiter des Corona-Einsatzstabes Elmar Rizzoli habe man in einem ersten Schritt 200.000 Testkits an die Filialen ausgeliefert.

Die Registrierung für einen PCR-Gurgeltest erfolgt über den Link:

https://my.novatium.at/#/signup/createNew

Auf den weiteren Seiten findet ihr noch eine genaue Schritt-für-Schritt-Anleitung mit Screenshots, sowie eine Übersicht aller Abhol- und Rückgabestationen im Bezirk Schwaz.

# PCR-Gurgeltest | Standorte Achensee und Umgebung Abhol- und Rückgabestationen

#### Achenkirch

- SPAR | Achenkirch 75
- Baguette | Achenkirch 229

#### Jenbach

- SPAR | Auf der Huben 2
- Baguette | Schalserstraße 24
- Baguette | Schießstandstraße 1

#### Maurach

- Baguette | Dorfstraße 24
- SPAR | Dorfstraße 40 (Sonntag von 8 bis 12 Uhr geöffnet)

#### Schwaz

- Baguette | Andreas-Hofer-Straße 10
- INTERSPAR | Hermine-Berghofer-Straße 12
- Baguette | Mag.-J.-Ausserhoferstrasse 8
- **SPAR** | Swarovskistraße 2

#### Wiesing

• Baguette | Dorf 103 (Sonntag von 7 bis 11 Uhr geöffnet

| Vornan | 18                                                                  |
|--------|---------------------------------------------------------------------|
| Nach   | name                                                                |
| E-Mai  |                                                                     |
|        | Ich habe die AGB gelesen und stimme<br>diesen zu                    |
|        | Ich habe die Datenschutzbestimmung<br>gelesen und stimme dieser zu. |

- Bitte geben Sie Ihren Vor- und Nachnamen sowie Ihre E-Mail-Adresse bekannt.
- Bestätigen Sie, dass Sie die AGB gelesen haben und diesen zustimmen.
- Bestätigen Sie, dass Sie die **Datenschutzbestimmungen** gelesen haben und diesen zustimmen.

#### Vielen Dank für Ihre Anmeldung!

Bitte öffnen Sie jetzt Ihr E-Mail-Postfach, bestätigen Sie Ihre E-Mail-Adresse und wählen Sie ein sicheres Passwort aus.

### Account aktivieren

- Öffnen Sie Ihr E-Mail-Postfach.
- Klicken Sie auf den Link "Passwort wählen" (Achtung: Der Link ist 24 Stunden gültig) und definieren Sie Ihr persönliches, sicheres Passwort (Mindestanforderung: 8 Zeichen, eine Zahl, ein Großbuchstabe, ein Kleinbuchstabe, ein Sonderzeichen)
- Sie erhalten im Anschluss eine E-Mail, dass Ihr Account nun aktiviert ist.

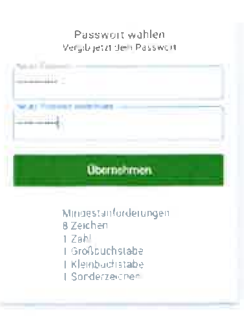

# Einloggen bei "My Novatium"

- Mit den definierten Angaben (E-Mail-Adresse und Passwort) können Sie sich nun einloggen.

| 2412     | einfach testen    |
|----------|-------------------|
|          |                   |
| Passwert |                   |
|          | login             |
|          | Account erstellen |

# BenutzerIn anlegen

| Beginnen Sie mit dem Hinzufugen einer Benutzerin/eines Benutzers<br>indem Sie auf "BenutzerIn hinzufugen" klicken. Bleiben Sie gesund! | Itzerinnen | Teutungen |  |
|----------------------------------------------------------------------------------------------------|------------|-----------|--|
| Beginnen Sie mit dem Hinzufügen einer Benutzerin/eines Benutzers<br>indem Sie auf 'Benutzerin hinzufügen' klicken. Bleiben Sie gesund! |            |           |  |
| Beginnen Sie mit dem Hinzufugen einer Benutzerin/eines Benutzers<br>indem Sie auf "Benutzerin hinzufugen" klicken. Bleiben Sie gesund! |            |           |  |
| Beginnen Sie mit dem Hinzufugen einer Benutzerin/eines Benutzers<br>indem Sie auf 'Benutzerin hinzufugen klicken. Bleiben Sie gesund!  |            |           |  |
| Beginnen Sie mit dem Hinzufügen einer Benutzerin/eines Benutzers<br>indem Sie auf "BenutzerIn hinzufügen" klicken. Bleiben Sie gesund! |            |           |  |
| Beginnen Sie mit dem Hinzufügen einer Benutzerin/eines Benutzers<br>indem Sie auf "Benutzerin hinzufügen" klicken. Bleiben Sie gesund! |            |           |  |
| Beginnen Sie mit dem Hinzufügen einer Benutzerin/eines Benutzers<br>indem Sie auf "Benutzerin hinzufügen" klicken. Bleiben Sie gesund! |            |           |  |
| Beginnen Sie mit dem Hinzufügen einer Benutzerin eines Benutzers<br>indem Sie auf Benutzerin hinzufügen klicken Bleiben Sie gesund!    |            |           |  |

- Klicken Sie auf "**BenutzerInnen**" (links oben in der Menüleiste) und anschließend das **Kreis-Symbol** rechts unten oder auf das Textfeld, um eine/n BenutzerIn anzulegen.
- Bestätigen Sie den Hinweis: Kostenlose PCR-Gurgeltestungen sind f
  ür Personen mit Wohnsitz oder Aufenthaltsadresse in Tirol vorgesehen. Eine missbr
  äuchliche Verwendung ("Erschleichung einer Leistung") wird beh
  ördlich verfolgt.

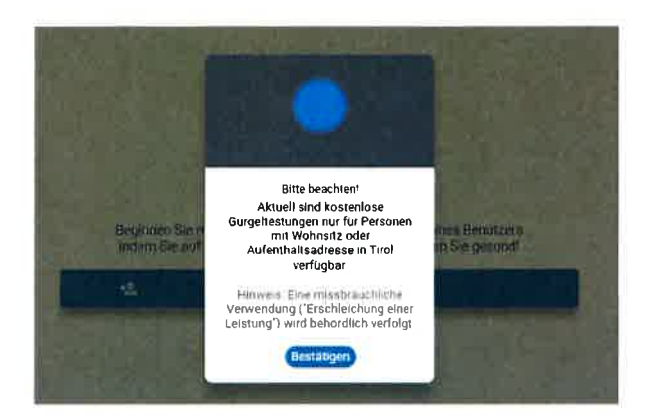

 Benutzerin anlegen mit folgenden Daten: Geschlecht, Vor- und Nachname, Geburtstag, Sozialversicherungsnummer oder Nummer des Reisedokuments, E-Mail-Adresse (das ist jene E-Mail-Adresse, auf welche das Testergebnis anschließend auch versendet wird. Das heißt: Eltern geben für ihre Kinder beispielsweise die E-Mail-Adresse eines Elternteils an), Telefonnummer (im Format +Vorwahl, ohne 0), Straße, Hausnummer, Postleitzahl und Ort.

| Auswähl   | en     |          |     |    | * |
|-----------|--------|----------|-----|----|---|
| Vorname   |        |          |     |    |   |
| Nachnan   | ne     |          |     |    |   |
| Geburtst  | ag     |          |     |    |   |
| Sozialvei | siche  | rungsnum | mer |    | • |
| Sozialver | sichei | rungsnum | mer |    |   |
| E-Mail    |        |          |     |    |   |
| = +4      | 3      | Telefon  |     |    |   |
| Straße    |        |          |     | Nr |   |
| PLZ       |        | Drt      |     |    |   |
| 1         |        |          |     |    |   |

 Im BenutzerInnen-Bildschirm wird nun der Name, das Geburtsdatum, die Zahl der verfügbaren Tests (das sind jene, die im Geschäft noch abgeholt werden können), Anzahl der offenen Tests (das sind jene, die Sie bereits abgeholt und zuhause haben) und Anzahl der bereits durchgeführten (und abgegebenen) Testungen. - **Um eingegebene Daten im Nachhinein zu ändern**, klicken Sie auf das Bleistift-Symbol beim Namen.

# BenutzerInnen Testungen Hilfe Name Verflägbare Testa Accentri Precibilitionen Verflägbare Testa Accentri Precibilitionen Geburtsdatum Test kill abboten Test kill abboten

# In der Partner-Filiale angekommen

- Klicken Sie auf "Test abholen".
- Stellen Sie die **Abholung zusammen**: Wähle für jede/n BenutzerIn die Anzahl an Gurgeltests, die Sie abholen.
- Sollte noch kein Test verfügbar sein für Sie, sehen Sie folgenden Bildschirm:

|                        | Benutzerinnen | Testungen | Hilfe                |                                                                      |
|------------------------|---------------|-----------|----------------------|----------------------------------------------------------------------|
| Name 🍃<br>Geburtsdatum |               |           |                      | Nachster Fests verfugbar.<br>15 12 2021 - 06 00<br>Tests zu Hause -0 |
| ۵                      | Wartefrist    | Θ         | Keine Tests zu House | 12.23                                                                |

- Klicken Sie auf **"Abholung starten"** – damit wird der **"Abhol-Bildschirm"** aktiviert. Dort wird die aktuelle Uhrzeit (Stunde, Minute, Sekunde) angezeigt. Hinweis: Es handelt sich hier um keinen Countdown.

|      | Abholung zusammenstellen                                                    |                   |
|------|-----------------------------------------------------------------------------|-------------------|
|      | Geben Sie an, wie viele Test-Kits Sie für welche Benutzerinnen abholen möch | ten               |
| Name |                                                                             | $\bigcirc$ $i$ $$ |
|      |                                                                             |                   |
|      |                                                                             |                   |
|      |                                                                             |                   |
|      |                                                                             |                   |
|      |                                                                             |                   |
|      |                                                                             |                   |
|      |                                                                             |                   |
|      |                                                                             |                   |
|      |                                                                             |                   |
|      |                                                                             |                   |
|      |                                                                             |                   |
|      |                                                                             |                   |
|      |                                                                             |                   |
|      |                                                                             |                   |
|      |                                                                             |                   |

| 14.12.2021<br><b>12:47:47</b> |
|-------------------------------|
| Stück: 1                      |
| O Tests entgegennehmen        |
|                               |
|                               |
| Abholung lauft                |

- Zeigen Sie dem Personal den aktuellen "Abhol-Bildschirm".
- Das Personal bestätigt die vorhandene und mitgenommene Menge bzw.
   Abholung: Klick auf "Test entgegennehmen"

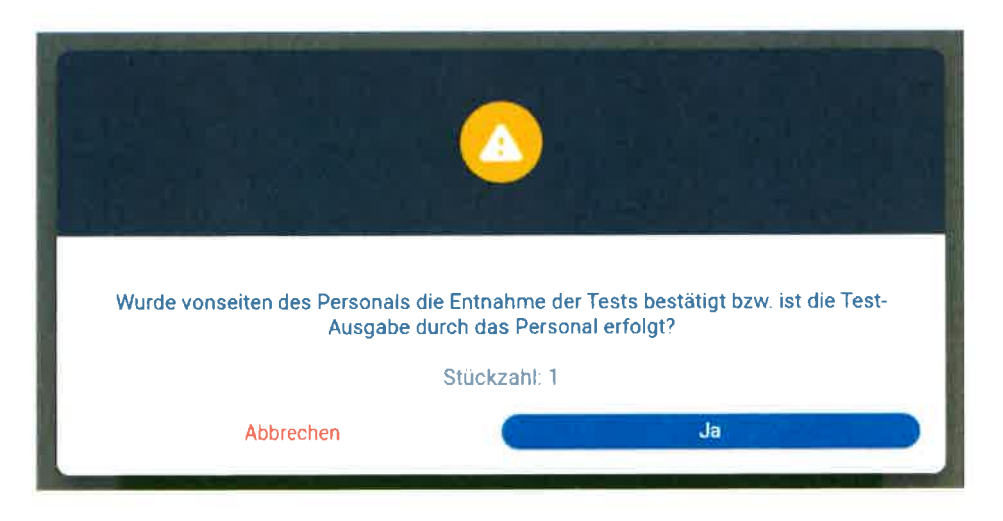

## Abholbestätigung

- Es wird bestätigt, dass auf Basis der eingegebenen Daten und mit der Bestätigung des Personal Sie zur Mitnahme des Tests berichtigt sind. Der Bestätigungsbildschirm zeigt Tag, Zeitpunkt und Anzahl der mitgenommenen Tests.
- Klicken Sie auf "Fertig".

| Abholung erfolgreichi<br>14.12.2021                      |
|----------------------------------------------------------|
| 12:48:21                                                 |
| Stück: 1                                                 |
| Sie sind jetzt berechtigt, Ihre Testung entgegenzunehmen |
| Vielen Dank, dass Sie unseren Service nutzen<br>Fertig   |

 Auf dem BenutzerInnenbildschirm verringert sich damit die Zahl der "Verfügbaren Tests". Die Zahl der "Offenen Tests" erhöht sich um jene Zahl an Tests, die mitgenommen wurden. Hinweis: Werden sechs Testungen abgeholt, jedoch nicht durchgeführt, können solange keine weiteren Tests abgeholt werden, bis zumindest die Hälfte der Tests (drei) abgegeben wurden.

|                          | Benutzerinnen    | Testungen | Hilfe         |                                        |
|--------------------------|------------------|-----------|---------------|----------------------------------------|
| Name ç 🥒<br>Geburtsdatum |                  |           |               | Verfügbare Tests 1<br>Tests zu Hause 2 |
|                          | Test-Kit abbolun | •         | Test einlösen |                                        |
|                          |                  |           |               |                                        |

# Testdurchführung und Testrückgabe

- Führen Sie den PCR-Gurgeltest laut Anleitung durch und klicken Sie auf "Test einlösen".
- Geben Sie die Nummer des QR-Codes ein oder scannen Sie den QR-Code.
- Klicken Sie anschließend auf "Einlösen"

Geben Sie die Nummer des QR-Codes in Ihrem Test-Kit ein oder scannen Sie den QR-Code.

| QR-Code |           |          | Ø |
|---------|-----------|----------|---|
|         | $\oslash$ | Einlösen |   |

- Verpacken Sie den durchgeführten PCR-Gurgeltest laut Anleitung.
- Geben Sie den durchgeführten PCR-Gurgeltest in einer Partner-Filiale bei der Entnahme- bzw. Rückgabestation ab (bitte sorgfältig verschließen).

## Testergebnis

- Innerhalb weniger Stunden wird das Testergebnis bzw. der Link zum "Test-Zertifikat" **per E-Mail übermittelt** (Maximalzeit: 24 Stunden).
- Auf dem BenutzerInnen-Bildschirm wird sich nach Vorliegen des Testergebnisses die **Zahl der durchgeführten Tests** erhöhen.
- Im Punkt "Testungen" sehen Sie die von Ihnen durchgeführten Testungen.

| Benutzerinnen    | Testungen                      | Hilfe                                                                  |                                                                                                    |
|------------------|--------------------------------|------------------------------------------------------------------------|----------------------------------------------------------------------------------------------------|
|                  |                                | Verfugb                                                                | are Tests                                                                                                    |
|                  |                                | Nachste Testaog<br>15-12<br>Tests                                      | rabe moglic<br>2021 - 12 :<br>s zu Hause                                                                                                    |
| Test-Kit abholen | 0                              | Wartefrist                                                             |                                                                                                    |
| BenutzerInnen    | Testungen                      | Hilfe                                                                  |                                                                                                    |
|                  |                                | lestdatum 14.12.20.                                                    | 21 12 64                                                                                                    |
|                  |                                | Barcode 4                                                              | 27 75 50                                                                                                    |
|                  | BenutzerInnen<br>BenutzerInnen | BenutzerInnen Testungen<br>Test-Kit abholen<br>BenutzerInnen Testungen | BenutzerInnen     Testungen     Hilfe       Verfügb       Nachste / estabe       Nachste / estabe       15 :2       Test Kit abbolen       BenutzerInnen       Testungen       Hilfe |

# Einstellungen

| Sprache<br>English                                                                                                    |
|----------------------------------------------------------------------------------------------------|
| Freigabe für anderen Account erhalten                                                                                                    |
| Klicken Sie "Scanne Verbindungscode". So konnen Sie sich mit einer/einem anderen Benutzetin verbinden und disfurch Testergebrisse aller angelegten Personen (beispielsweise Kinder) in Threm Account einsehen und verwalten<br>Das ist beetpielsweise. Für Personen in einem Haushalt hiftreich<br>Search Sie duru ihm Verbindungscode einer Persone die hinzugefugt werden soll. |
| Sie haben Zugriff auf Daten der Folgenden Accounts.<br>Keine Benutzerinnen geben etwas für Sie frei                                                                                                    |
| Freigabe für Ihren Account erteilen<br>Klicken Sie Zeige Verbindungscode - Damit kinnen Sie ihren personlichen Gode isterfen. Des ein Anschluss 4chtung<br>Dese Personen sehen im Anschluss all The angelegten Benutzerlinnen und deren Testverläufe.                                                                                                    |
| 2elge Verbindungscode                                                                                                    |
| Sie haben Intgenden Bereitenteren Zugertt aut ihren Accest erteilt<br>Sie haben keine Inhalfe freigegeben                                                                                                    |

- Die Applikation steht in deutscher und englischer Sprache zur Verfügung.
- Außerdem können Sie hier Ihren Account mit einem anderen Account verbinden (Achtung: Sie können nur Datensätze Ihres eigenen Accounts im Nachhinein ändern).
- Hier finden Sie Antworten auf häufig gestellte Fragen:

| Benutzerlinnen                                                                                                    | Testungen                                                         | Hite   |
|----------------------------------------------------------------------------------------------------|-------------------------------------------------------------------|--------|
| Sprache                                                                                                    |                                                                   |        |
| Freigabe für a                                                                                                    | nderen Account erhalten                                           | UNRECI |
| Klicken Sie "Scanne Verbindungscode" Su konnen Sie sich mit einer/einem anderen Benutzerin verbeiden und dadurch Testergebnisse aller angelegten Personen (beispielaweere (winder) in fihrem Account einsehen und verwalten                                                                                                    |                                                                   |        |
| Dats sist beispielsieveise fun Persichen in einem Hausthalt hittreich.<br>Scannen Sie dazu den Verbindungscode jener Parson, die funzugefugt werden soll.                                                                                                    |                                                                   |        |
| Beanne Verbindungscode                                                                                                    |                                                                   |        |
| Sie haben Zugnff o<br>Keine Benutzer                                                                                                    | uf Daten der folgenden Accounts<br>Innen geban etwas für Sie frei |        |
| Freigabe für Ihren Account erteilen                                                                                                    |                                                                   |        |
| Käcken Sie Zeige Verbindungscude" Danut konnen Sie ihren persönlichen Code erstellen Dieser ist fürf Klinuten lang gulkgi Lassen Sie andere Berutzerhnen ihren persönlichen Code scannen und bestätigen Sie dies im Anschluss. Achtung,<br>Diese Personen sehen im Anschluss all ihre angelegten Berutzerhnen und deren Testreräufe |                                                                   |        |
| 😹 Zeige Verbindungröcide                                                                                                    |                                                                   |        |
| Sie haben lingen den Bernstein Bernstein Veren Zugriff auf die er Accusari mit eilt                                                                                                    |                                                                   |        |
| ille haben kerne lookte finjagedom.                                                                                                    |                                                                   |        |